# Konfigurasjonsveiledning for e-post

# Innholdsfortegnelse

| Brukerveiledning – Oppsett av e-post på mobil (iOS og Android) | 3  |
|----------------------------------------------------------------|----|
| Oppsett for iOS (Iphone, Ipad)                                 | 3  |
| Oppsett for Android (Samsung, LG, Sony, osv.)                  | 5  |
| Brukerveiledning – Oppsett og synkronisering av e-post desktop | 9  |
| Oppsett Mail (Mac OS.X)                                        | 9  |
| Konfigurering og synkronisering Outlook 1                      | .3 |
| Oppsett av Outlook på nett 1                                   | .8 |

### Brukerveiledning – Oppsett av e-post på mobil (iOS og Android) Oppsett for iOS (Iphone, Ipad) Steg 1:

Gå inn på «Mail»-appen på mobilen. (Appen som er integrert i mobilen)

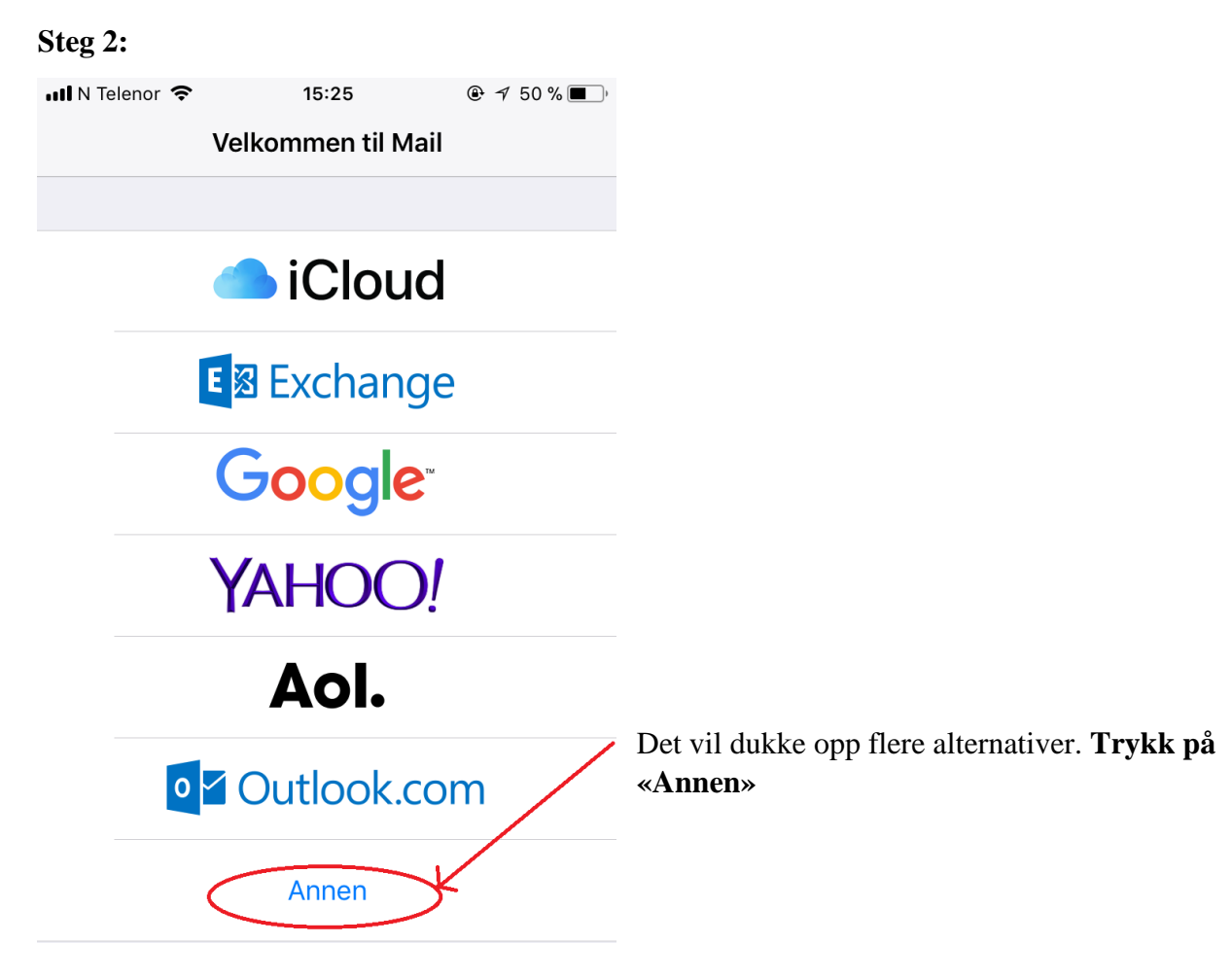

| Steg 3:       |                   |          |                                                                                         |
|---------------|-------------------|----------|-----------------------------------------------------------------------------------------|
| 📶 N Telenor 🗢 | 15:28             | @ ፇ 50%■ | )•                                                                                      |
| Avbryt        | Ny konto          | Neste    |                                                                                         |
|               |                   |          | Du vil bli bedt om å fylle inn navn, e-post og                                          |
| Navn          | Epostnavn         |          | passord. Navn velger du selv (valgfritt navn på<br>– eposten)                           |
| E-post        | epost@domenena    | avn.no   | Under «E-post» fyll inn brukernavnet oppgitt i                                          |
| Passord       | Kreves            |          | mail sendt fra oss. Eksempel: post@1881.no                                              |
| Beskrivelse   | Domenenavn        |          | «Passord» er oppgitt i sendt mail eller endret manuelt. Skriv inn dette.                |
| Steg 4:       |                   |          |                                                                                         |
| 📶 N Telenor 🗢 | 15:29             |          |                                                                                         |
| Avbryt        | Ny konto          | Arkiver  | Du vil få muligheten til å velge mellom IMAP og                                         |
| IMAF          |                   | РОР      | POP, velg <b>«POP».</b>                                                                 |
|               |                   |          |                                                                                         |
| Navn          | Epostnavn         |          | Fyll deretter inn epostnavn (eks: <u>post@1881.no</u> ),                                |
| E-post        | epost@domenenav   | n.no     | samme som oppgru udrigere                                                               |
| Beskrivelse   | Domenenavn        |          |                                                                                         |
|               |                   |          |                                                                                         |
| INNKOMMENDE   | E E-POSTTJENER    |          |                                                                                         |
| Vertsnavn     | mail.domenenavn.r | 10       | Fyll inn mail.domenenavn.no. (eks: mail.1881.no)                                        |
| Brukernavn    | epost@domenenav   | /n.no    | Fyll inn tilsendt brukernavn og passord                                                 |
| Passord       | Kreves            |          |                                                                                         |
|               |                   |          |                                                                                         |
| UTGÅENDE E-F  | POSTTJENER        |          |                                                                                         |
| Vertsnavn     | mail.domenenavn.r | าด       | Fyll inn for vertsnavn, brukernavn og passord.<br>Her skal samme som ovenfor fylles inn |
| Brukernavn    | Valgfritt         |          |                                                                                         |
| Passord       | Valgfritt         |          |                                                                                         |
|               |                   |          |                                                                                         |

Steg 5:

Denne melding vil dukke opp. Velg «Detaljer». Deretter velg «Godkjenn»

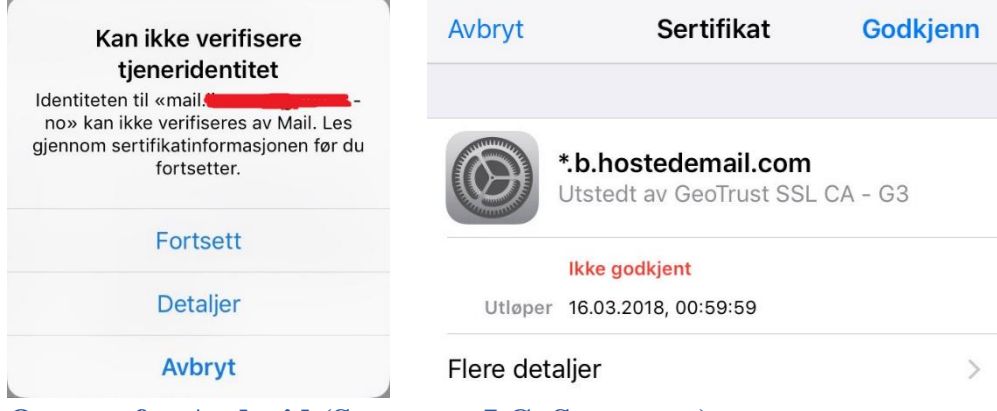

### **Oppsett for Android (Samsung, LG, Sony, osv.) Steg 1:**

Gå inn på «E-post»-appen på mobilen. (Appen som er integrert i mobilen)

### Steg 2:

Velg «Legg til ny konto». Du vil bli sendt hit

C LEGG TIL NY KONTO
 E-postadresse
 Passord
 Vis passord

### Steg 3:

🖬 ♣ .... 😧 🔌 🍘 🖬 🖾 🖓 🖬 🖬 🐼

< LEGG TIL NY KONTO

| epost@domenenavn.no     | Du blir bedt om å fylle inn e-post og passord.                                                                                                    |
|-------------------------|----------------------------------------------------------------------------------------------------|
| Passord Vis passord     | Under «E-post» fyll inn brukernavnet oppgitt i mail<br>sendt fra oss. Eksempel: <u>post@1881.no</u><br>«Passord» er oppgitt i sendt mail eller endret manuelt.<br>Skriv inn dette. |
|                         | Du går videre ved å trykke «Manuelt oppsett»                                                                                                    |
| MANUELT OPPSETT LOGG PÅ |                                                                                                    |

# Steg 4:

| < LEGG TIL NY KONTO                                                         |              |
|-----------------------------------------------------------------------------|--------------|
| epost@domenenavn.no<br>                                                     |              |
| Velg kontotype<br>POP3-konto<br>IMAP-konto<br>Microsoft Exchange ActiveSync | Du b<br>Velg |
|                                                                             |              |

Du blir deretter bedt om å velge kontotype.

Velg «POP3-konto»

### Steg 5:

| \$v m                                      |                                                                                       |
|--------------------------------------------|---------------------------------------------------------------------------------------|
| < SERVERINNSTILLINGER                      |                                                                                       |
| КОΝТО                                      |                                                                                       |
| E-postadresse<br>epost@domenenavn.no       | E-post og skal være fylt ut, men hvis det ikke følger<br>med videre, finn inn på nytt |
| Brukernavn                                 |                                                                                       |
| epost@domenenavn.no                        | Full inn hrukernavn (eks: nost@1881 no) og                                            |
| Passord                                    | 1 yn nin <b>brukernavn</b> (eks. <u>poste 1001.no</u> ) og                            |
| ◯ Vis passord                              |                                                                                       |
| INNKOMMENDE SERVER                         |                                                                                       |
| POP3-server                                | Det vil stå pop3.domenenavn.no.                                                       |
| mail.domenenavn.no                         |                                                                                       |
| Sikkerhetstype                             | Bytt denne med <b>mail.domenenavn.no</b> (Eksempel: mail.1881.no)                     |
| Ingen 🔻                                    |                                                                                       |
| Aldri 💌                                    | Under Port skal det stå 110                                                           |
| UTGÅENDE SERVER                            |                                                                                       |
| SMTP-server                                |                                                                                       |
| mail.domenenavn.no                         |                                                                                       |
|                                            | Samme holder under «Utgående server»                                                  |
| Sikkerhetstype                             | Bytt pop3.domenenavn.no med mail.domenenavn.no                                        |
| Ingen 🔻                                    |                                                                                       |
| Port                                       |                                                                                       |
| 110                                        | Under Port skal det stå 110                                                           |
| Godkjenning kreves før sending av e-poster |                                                                                       |
| Brukernavn                                 |                                                                                       |
| epost@domenenavn.no                        | Fyll inn brukernavn som er tilsendt                                                   |
| Passord                                    | (eks: post@1881.po)                                                                   |
|                                            | (cks. post@1001.110)                                                                  |
|                                            |                                                                                       |
| <ul> <li>Vis passord</li> </ul>            |                                                                                       |
|                                            |                                                                                       |

LOGG PÅ Deretter trykk «Logg på»

# Brukerveiledning – Oppsett og synkronisering av e-post desktop

### Oppsett Mail (Mac OS.X)

Mailen vil verifisere underveis i prosessen så sørg for at du koblet til internett underveis

### Steg 1

Åpne Mail på dashbordet

### Steg 2

Fra Mail menyen, velg Preferences (norsk)

| Mail | File   | Edit    | View  | Mai |
|------|--------|---------|-------|-----|
| Abo  | ut Mai | il      | _     |     |
| Pre  | feren  | ces     |       | Ж,  |
| Prov | ide M  | ail Fee | dback | ę.  |
| Serv | ices   |         |       | •   |
| Hide | e Mail |         | 3     | ₩Н  |
| Hide | e Othe | rs      | X     | ₩Н  |
| Sho  | w All  |         |       |     |
| Quit | Mail   |         | 8     | жQ  |

### Steg 3

Trykk på + -tegnet nederst til venstre (under Accounts)

| 000                  | Accounts                                                                                                    |                   |                  |
|----------------------|----------------------------------------------------------------------------------------------------|-------------------|------------------|
| General Accounts RSS | Junk Mail Fonts & Colors Vie                                                                                                    | wing Composing    | Signatures Rules |
| Accounts             | Account Information A<br>Account Type:<br>Description:<br>Email Address:<br>Full Name:<br>Incoming Mail Server:<br>User Name:<br>Password:<br>Outgoing Mail Server (SMTP): | Aalibox Behaviors | Advanced         |
| +-                   |                                                                                                    |                   | (?               |

### Steg 4

Under «Add Account», fyll ut følgende informasjon:

- a. Skriv navnet ditt under «Full name»
  b. E-post adresse er brukernavnet du har fått tilsendt
  c. Passord (det som har blitt tilsendt eller endret)

### Deretter trykk «Continue»

|   | Add Account<br>You'll be guided th<br>additional account<br>To get started, pro | hrough the steps to set up an<br>t.<br>ovide the following information: |
|---|---------------------------------------------------------------------------------|-------------------------------------------------------------------------|
|   | Full Name:<br>Email Address:<br>Password:                                       | John Smith<br>jsmith@example.com                                        |
| ? | Cancel                                                                          | Go Back Continue                                                        |

### Steg 5

Du vil bli ført videre til «Incoming Mail Server», fyll ut følgende informasjon:

- a. Under «Account Type», velg IMAP
  b. Under "Description", skriv navnet på e-posten du ønsker (eks post, booking osv.)
  c. Under «Incoming Mail Server», skriv innloggingssiden du har fått tilsendt mail.domenenavn.no (eks mail.1881.no)
- d. Under «User Name», fyll inn brukernavnet tilsendt (eks <u>post@1881.no</u>)
  e. Under «Password», fyll inn tilsendt passord

Deretter trykk «Continue»

|         | incoming man server   |                    |
|---------|-----------------------|--------------------|
| AAAAA   | Account Type:         | 🕑 IMAP 🛟           |
| 1       | Description:          | My Email Account   |
| i       | Incoming Mail Server: | mail.example.com   |
| tore    | User Name:            | jsmith@example.com |
| UTR     | Password:             |                    |
|         |                       |                    |
| URERINO |                       |                    |

### Steg 6

Under «Incoming Mail Security», velg "Password" I rullgardinen under "Autentication" Deretter trykk "Continue"

|                                                                                                    | Incoming Mail Security   |          |
|----------------------------------------------------------------------------------------------------|--------------------------|----------|
| 3                                                                                                    | Authentication: Password |          |
| 4                                                                                                    |                          |          |
|                                                                                                    |                          |          |
|                                                                                                    |                          |          |
| CAMERU                                                                                                    |                          |          |
| Contra de la contra de la contr |                          |          |
| 2                                                                                                    | Cancel Co Back           | Continue |

### Steg 7:

Under "Outgoing Mail Server", fyll inn følgende informasjon:

- a. Under «Description», fyll inn et navn på mail serveren
  b. Under «Outgoing Mail Server, fyll inn «mail.domenenavn.no»
  c. Huk av på «Use only this server"
  d. Huk av på "Use Autentication» og fyll inn tilsendt brukernavn (post@domenenavn.no) og passord

Deretter trykk «Continue»

| 10 Y Y   | Description:          | My SMTP server       |
|----------|-----------------------|----------------------|
| .1       | Outgoing Mail Server: | mail.example.com     |
| 1        |                       | Use only this server |
| 1        | Use Authentication    |                      |
| OFR      | User Name:            | jsmith@example.com   |
|          | Password:             |                      |
| UMERDINO |                       |                      |
|          |                       |                      |

### Steg 8:

Account Summary vil dukke opp, hvor du får en oversikt over hva du har fylt ut.

Velg «Create»

|        | Account Summary                        |
|--------|----------------------------------------|
| Jan an | Account Description: My Email Account  |
| 5 W    | Full Name: John Smith                  |
| 51 8   | Email Address: jsmith@example.com      |
| 9 6    | User Name: jsmith@example.com          |
| 2      | Incoming Mail Server: mail.example.com |
| ALO FR | SSL: on                                |
| 12/0   | Outgoing Mail Server: mail.example.com |
| KC     | SSL: on                                |
| Care   |                                        |
| CRUNG  | Take account online                    |
|        |                                        |

### Konfigurering og synkronisering Outlook

Denne prosedyren kan brukes til å konfigurere alle versjoner av Outlook. Denne brukerveiledningen viser skjermbilder tatt fra Outlook 2007, noe som medfører at bildene kan være grafisk forskjellig fra nyere versjoner. Den nødvendige informasjonen er allikevel den samme og kan brukes for å sette opp nyere versjoner.

### Steg 1:

### Åpne Outlook

Hvis det ikke ligger inne noen e-postadresser fra før, vil det dukke opp et oppstartsbilde.

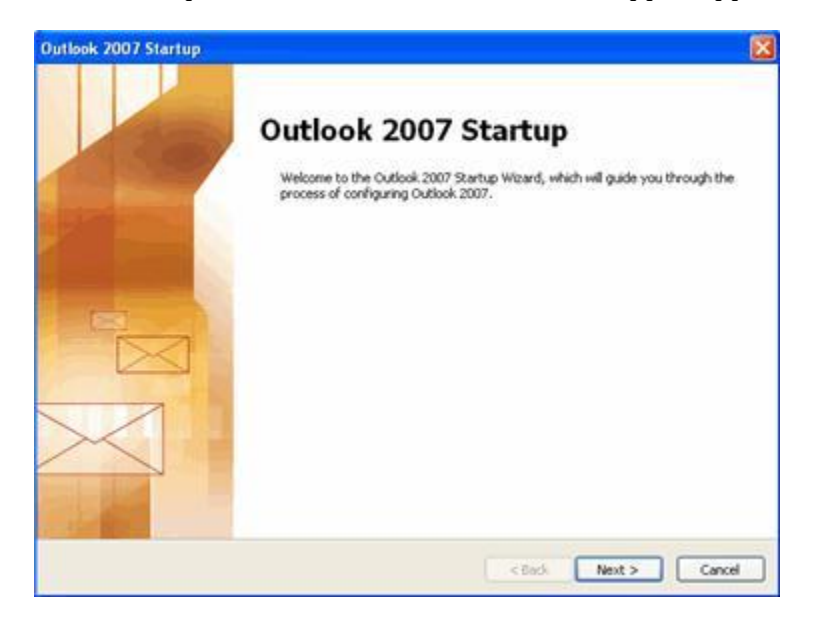

### Steg 2:

### Trykk "Next"

Hvis du allerede har en annen e-postadresse lagt inn, kan dette bildet dukke opp:

| E-mail Upgrade Options                                                                                                    | 卷 |
|----------------------------------------------------------------------------------------------------|---|
| Outlook can import e-mail messages, address books, and settings from the following<br>programs that were detected on your computer.                                     |   |
| Select the program that you want Outlook to upgrade. If you do not want Outlook to<br>upgrade any of the following programs, then select "Do not upgrade" and continue. |   |
| O Upgrade from                                                                                                    |   |
| D00003Eperment webower Med                                                                                                    |   |
|                                                                                                    |   |
| ⊙Do not upgrade                                                                                                    |   |
|                                                                                                    |   |
|                                                                                                    |   |
|                                                                                                    |   |
|                                                                                                    |   |

Denne brukerveiledningen dekker ikke importerte innstillinger.

Velg «Do not upgrade», deretter trykk «Next»

### Steg 3

Det vil dukke opp et bilde, hvor du blir forespurt om du ønsker å konfiguere Outlook opp mot Internet Email, Microsoft Exchange eller andre Email-server.

Velg «Yes»

| - <b></b> |
|-----------|
| Ť         |
|           |
|           |
|           |

Alternativt gå opp i venstre hjørne og velg «Tools», deretter «Account Settings»

| Too  | ls | Actions             | Bus    | iness Contact | M |
|------|----|---------------------|--------|---------------|---|
|      | Sg | nd/Receiv           | e      |               |   |
|      | Įn | stant Sean          | ch     |               | ۲ |
| 8    | A  | ddress <u>B</u> oo  | k      | Ctrl+Shift+B  |   |
| 10°0 | 0  | rganize             |        |               |   |
|      | R  | iles and Al         | erts., |               |   |
|      | 0  | ut of Offic         | e Ass  | istant        |   |
|      | м  | ailbo <u>x</u> Clea | snup.  |               |   |
| 0    | En | npty "Delet         | ted It | ems" Folder   |   |
| 1    | R  | cover Dele          | ted I  | tems          |   |
|      | E  | orms                |        |               | þ |
|      | М  | acro                |        |               | ۲ |
|      | A  | count Set           | tings. | iii           |   |
|      | Tr | u <u>s</u> t Center |        |               |   |
|      | 2  | ustomize            |        |               |   |
|      | 0  | ptions              |        |               |   |

«Account Settings» vinduet vil åpne og vise:

|       | t Settings  |                   |                  |                       |                      |               |
|-------|-------------|-------------------|------------------|-----------------------|----------------------|---------------|
| E-m   | ail Account | s<br>or rémove an | account. You can | select an account and | change its settings. |               |
|       |             |                   |                  |                       |                      |               |
| -mail | Data Files  | RSS Feeds         | SharePoint Lists | Internet Calendars    | Published Calendars  | Address Books |
|       | 470         |                   | and the second   |                       |                      |               |
|       | ew          | epar 🃺            | Change 🕥         | set as Deratar 🗙 R    | emove T +            |               |
|       | e           | 100 m             |                  | Type                  |                      |               |
| Nam   |             |                   |                  |                       |                      |               |

Trykk på «New» (nyere versjoner kan vise «Add»)

Velg Mail (hvis du velger denne veien, hopp over steg 6)

Velg "Microsoft Exchange, POP3, IMAP, or HTTP", deretter "Next"

| Add New E-mail Account                                                                                                    | 8      |
|----------------------------------------------------------------------------------------------------|--------|
| Choose E-mail Service                                                                                                    | 米      |
| <ul> <li>Microsoft Exchange, POP3, IMAP, or HTTP         Connect to an e-mail account at your Internet service provider (ISP) or your organization's Microsoft Exchange server.     </li> <li>Other         Connect to a server type shown below.     </li> </ul> |        |
| Outlook Mobile Service (Text Messaging)                                                                                                    |        |
|                                                                                                    |        |
|                                                                                                    |        |
| < Back Next :                                                                                                    | Cancel |

| Auto Account Setup            | ,                                                               | 苓      |
|-------------------------------|-----------------------------------------------------------------|--------|
| Your Name:                    |                                                                 |        |
| E-mail Address:               | Example: Barbara Sarkovic                                       |        |
|                               | Example: barbara@contoso.com                                    |        |
| Password:<br>Retype Password: |                                                                 |        |
|                               | Type the password your Internet service provider has given you. |        |
|                               |                                                                 |        |
|                               |                                                                 |        |
| Manually configure s          | erver settings or additional server types                       |        |
|                               | Rade News                                                       | Cancel |

### Steg 6:

Huk av på manuell konfigurasjon, deretter fyll inn epost/brukernavn og password tilsendt. «Your name» er valgfritt

Deretter trykk «Next»

| dd New E-mail Account                                                                              | 2           |
|----------------------------------------------------------------------------------------------------|-------------|
| Choose E-mail Service                                                                              | 长           |
| Internet E-mail     Connect to your POP, IMAP, or HTTP server to send and receive e-mail messages. |             |
| O Microsoft Exchange                                                                               |             |
| Connect to Microsoft Exchange for access to your e-mail, calendar, contacts, faxes and v           | voice mail. |
| Other                                                                                              |             |
| Connect to a server type shown below.                                                              |             |
|                                                                                                    |             |
|                                                                                                    |             |
|                                                                                                    |             |
|                                                                                                    |             |
|                                                                                                    |             |
|                                                                                                    |             |
| < Back Next >                                                                                      | Cancel      |

Huk av på «Internet E-mail» (POP, IMAP), deretter «Next»

| Internet E-mail Settings<br>Each of these settings a | re required to get your e-mail accour | t working.                                          |
|------------------------------------------------------|---------------------------------------|-----------------------------------------------------|
| User Information                                     |                                       | Test Account Settings                               |
| Your Name:                                           | John Smith                            | After filing out the information on this screen, we |
| E-mail Address:                                      | jsmith@provider.com                   | button below. (Requires network connection)         |
| Server Information                                   |                                       |                                                     |
| Account Type:                                        | POP3                                  | Test Account Settings                               |
| Incoming mail server:                                | mail.provider.com                     |                                                     |
| Outgoing mail server (SMTP):                         | smtp.provider.com                     |                                                     |
| Logon Information                                    |                                       |                                                     |
| User Name:                                           | jsmith@provider.com                   |                                                     |
| Password:                                            | ******                                |                                                     |
|                                                      | Remember password                     |                                                     |
| Require logon using Secure                           | Password Authentication (SPA)         | More Settings                                       |
|                                                      |                                       |                                                     |

### Steg 7:

Fyll inn ønsket navn, tilsendt epost/brukernavn

Under «Account Type» velg POP3

Incoming og outgoing mailserver skal være mail.domenenavn.no (f.eks mail.1881.no)

Huk av «Secure Password Autentication"

Avslutningsvis fyll ut tilsendt epost/brukernavn på nytt, samt passord

### Steg 8:

Trykk «Test Account Settings» for å dobbelsjekke at det er satt opp riktig. Hvis det blir godkjent, velg «Finish»

NB hvis det ikke går igjennom prøv å gjør steg 6 på nytt eller kontakt en av våre rådgivere

| -mail Da  | ta Files 🛛 RSS Fe | eds SharePoint | Lists   Internet Cale | ndars Published Calendars Address Books |
|-----------|-------------------|----------------|-----------------------|-----------------------------------------|
| 🕝 New     | . 🔆 Repair        | Change         | Set as Default        | 🗙 Remove 🔹 💺                            |
| Name      |                   |                | Туре                  |                                         |
| jsmith@pr | rovider.com       |                | POP/S                 | MTP (send from this account by default) |

Hvis du har flere eposter registert og ønsker å bruke den nye som standard, velg «Set as Default»

# Oppsett av Outlook på nett

### Steg 1:

Trykk på hjulet oppe i høyre hjørne. Det skal da dukke opp en nedtrekkmeny slik som vist på bildet.

Velg «Tilkoblede kontoer»

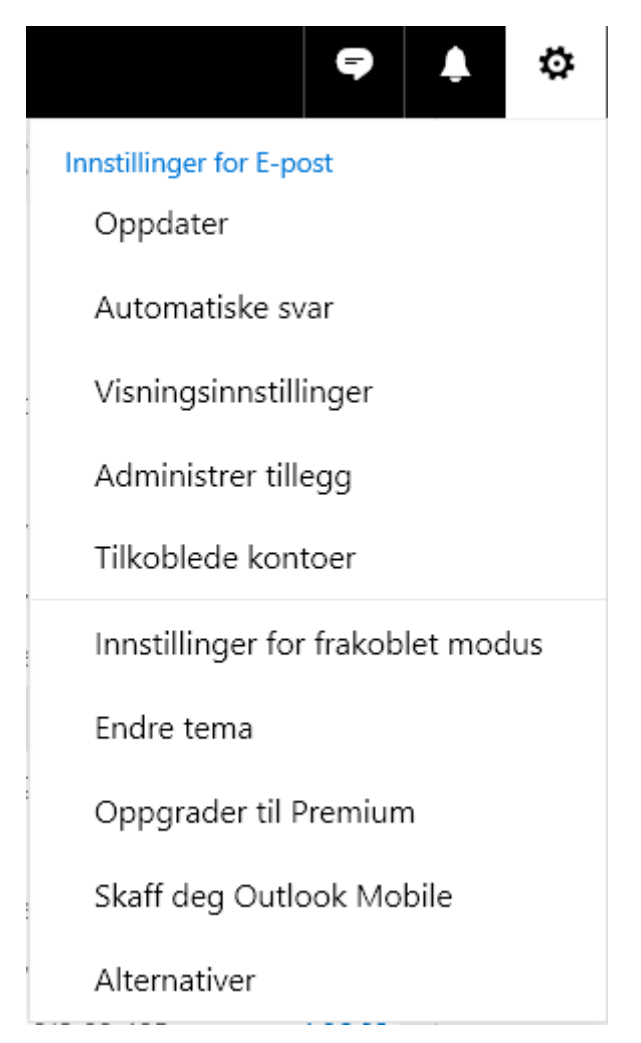

### Steg 2:

Du vil dermed bli ført videre på slik som vist på bildet nedenfor. Velg «Andre e-postkontoer» under Legge til en tilkoblet konto

Nederst er en oversikt over kontoene som er registrert. Her vil det også stå hvis e-posten er synkronisert riktig markert som «Oppdatert.

Hvis e-posten du ønsker å legge til allerede finnes i listen, slett den.

## Tilkoblede kontoer

Koble til de andre kontoene for å importere e-post og behandle alt på ett sted. Du kan koble til opptil 20 andre e-postkontoer.

| Legge til en tilkoblet konto |                                      |                                       |
|------------------------------|--------------------------------------|---------------------------------------|
| 8 Gmail                      |                                      |                                       |
| Andre e-postkontoer          |                                      |                                       |
| Behandle tilkoblede kontoer  |                                      |                                       |
| 🖍 🛅 😂                        |                                      |                                       |
| Konto                        | Status                               | Sist oppdatert                        |
| Konto                        | Status                               | Sist oppdatert<br>13:14               |
| Konto                        | Status  Oppdatert Kan ikke oppdatere | Sist oppdatert<br>13:14<br>13.12.2017 |

### Steg 3:

Fyll inn ønsket visningsnavn (valgfritt), e-postadresse og passord (de to sistene er blitt tilsendt).Hvor det skal importeres velges selv. Kryss av på konfigurer kontoinnstillinger manuelt.

# Koble til e-postkontoen din

| Visningsnavn                                                               | Feil                                    |
|----------------------------------------------------------------------------|-----------------------------------------|
| E-postadresse *                                                            | Denne informasjonen<br>er obligatorisk. |
|                                                                            |                                         |
| Passord *                                                                  |                                         |
|                                                                            |                                         |
| Du kan velge hvor importert e-post skal lagres.                            |                                         |
| Opprett en ny mappe for importert e-post med undermapper som i kontoer     | ı du kobler til                         |
| Importer til eksisterende mapper, for eksempel innboks, Sendte elementer o | g Kladd, og opprett mapper for andre    |
| Avanserte innstillinger                                                    |                                         |
| Configurer kontoinnstillinger manuelt (POP-, IMAP- eller Bare send-konto)  |                                         |
|                                                                            |                                         |
| OK Avbryt                                                                  |                                         |

### Steg 4:

Velg «POP/SMTP» som vist nedenfor

# Velg tilkoblingstype IMAP/SMTP-tilkoblingsinnstillinger Tilkoblingsinnstillinger for POP/SMTP SMTP bare send-tilkoblingsinnstillinger

| Tilbake | ОК | Avbryt |
|---------|----|--------|
|---------|----|--------|

### Steg 5:

Under bildet under skal følge fylles ut

- Visningsnavn (skal være fylt ut, samme som tidligere)
- E-postadresse (tilsendt e-post)
- Brukernavn (samme som e-postadresse)
- Passord (tilsendt passord, eller byttet passord)
- Innkommende server(POP), (Her skal det stå mail.domenenavn.no)
- Innkommende serverport (Skal stå 110, som vist)
- Godkjenning (skal stå grunnleggende)
- Kryptering (velg ingen)
- Utgående server (skal stå mail.livemanagement.no)
- Utgående serverport (Skal stå 25, som vist)

### Ny POP-kontotilkobling

Angi konto- og serverinformasjon for den tilkoblede kontoen.

### Kontoinformasjon

| Visningsnavn   |  |
|----------------|--|
|                |  |
| E-postadresse* |  |
|                |  |
| Brukernavn     |  |
| Passord *      |  |
|                |  |

Du kan velge hvor importert e-post skal lagres.

( Opprett en ny mappe for importert e-post med undermapper som i kontoen du kobler til

 Importer til eksisterende mapper, for eksempel Innboks, Sendte elementer og Kladd, og opprett mapper for andre

Behold kopier av meldinger på serveren

### Serverinformasjon

| Innkommende server        | r (POP) *                          |                       |                                            |
|---------------------------|------------------------------------|-----------------------|--------------------------------------------|
| Innkommende server<br>110 | rport*                             |                       |                                            |
| Godkjenning               |                                    |                       |                                            |
| Grunnleggende             | *                                  |                       |                                            |
| Kryptering                |                                    |                       |                                            |
| Ingen                     | •                                  |                       |                                            |
| Send e-post ved           | hjelp av serveren til Ou<br>ITP) * | itlook.com (mottakere | n kan kanskje se Outlook.com-adressen din) |
| Utgående serverport<br>25 | *                                  |                       |                                            |
| Bruk annet bruke          | ernavn og passord til å            | sende e-post.         |                                            |
| Tilbake                   | ок                                 | Avbryt                |                                            |

Da skal den nye eposten ha blitt godkjent og dukke opp under listen som vist under steg 2. Når statusen viser oppdatert skal den nye e-posten være synkronisering.

NB! Hvis du velger at det skal opprettes en ny mappe for importert e-post vil det bli opprettet en ny mappe nederst på førstesiden. Denne kan flyttes ved å trykke på mappen, holde den inne og dra dit du vil ha den.